### Шаг 1. Перейдите по ссылке: <u>https://is.formulo.org/</u>

Если Вы здесь впервые, то Вам нужно зарегистрироваться, для этого нажмите на

### «Регистрация».

Если вы уже зарегистрированы, просто переходите к Шагу 4.

# Step 1. Go to https://is.formulo.org/

If you are here for the first time, please switch the language to English and press **"Registration"** in the upper right corner.

If you have already registered, proceed to Step 4.

| Формула<br>Формула<br>Integreco<br>Formula | а Единства<br>of Unity |                  | <u>Регистрация</u><br><u>Registration</u> | Рус | Eng |
|--------------------------------------------|------------------------|------------------|-------------------------------------------|-----|-----|
| Вход Enter                                 |                        |                  |                                           |     |     |
|                                            | Логин                  | Login            |                                           |     |     |
|                                            | Пароль                 | Password         |                                           |     |     |
|                                            | Запомнить меня Войти   | Remember Me      |                                           |     |     |
|                                            | Восстановление пароля  | Recovery passwor | d                                         |     |     |

# Шаг 2. При регистрации заполните анкету максимально подробно

Логин и пароль вы придумываете самостоятельно, их нужно будет использовать для входа в систему. Важно: логин нельзя будет изменить!

### Step 2. Fill in all the fields in the form

You can choose your login and password by yourself; however, **remember**:

- your login should be unique,
- you will not be able to change the login.

| Формула Единс                                                                                                    | ства                                                                                                    |                                                                                                    |                                                                                                    | <u>Bxc</u>                                                                               | од <b>Рус</b> Eng                                    |                                                                           |                                    |
|----------------------------------------------------------------------------------------------------|----------------------------------------------------------------------------------------------------|----------------------------------------------------------------------------------------------------|----------------------------------------------------------------------------------------------------|------------------------------------------------------------------------------------------|------------------------------------------------------|---------------------------------------------------------------------------|------------------------------------|
| Регистрация участника                                                                                                    | 1                                                                                                    |                                                                                                    |                                                                                                    | Зар                                                                                      | регистрироваться                                     |                                                                           |                                    |
| Согласие на обработку персона<br>В соответствии с Федеральным за<br>представляемого лица, включая (бе<br>запрашиваемых персональных данн<br>Согласие дается свободно, своей во<br>Участник Родитель (Законн | іальных данных<br>іконом от 27.07.2006 N 152-ФЗ "О перс<br>ез ограничения) сбор, хранение, распро<br>ных расположен з <mark>десь.</mark><br>олей и в своем интересе/в интересе пр<br>ный представитель) | нальных данных" настоящим да<br>странение и защиту информации<br>едставляемого лица.                                                                                                    | ю согласие на обработку моих п<br>и. Полный текст Политики конс                                                    | ерсональных данных и персо<br>виденциальности и использо                                 | нальных данных<br>ювания                             |                                                                           |                                    |
| Логин Паро.                                                                                                    | Электронная                                                                                                    | почта                                                                                                    | Телефон                                                                                                    |                                                                                          |                                                      |                                                                           |                                    |
| Фамилия Имя                                                                                                    | Отчество                                                                                                    | Дата рождения                                                                                                    | Пол                                                                                                    |                                                                                          |                                                      |                                                                           |                                    |
|                                                                                                    | Formula de services Form                                                                                                    | ula of Unity                                                                                                    | Fra tel @ resummeX                                                                                                 | ()                                                                                       |                                                      | Eo                                                                        | ter Pyc Eng                        |
|                                                                                                    | Student regist                                                                                                    | ration                                                                                                    |                                                                                                    |                                                                                          |                                                      |                                                                           | Register                           |
|                                                                                                    | Agreement to th<br>In accordance with th<br>personal data of the r<br>requested personal da<br>I give my agreement fit<br>Student Pare                                                                  | e processing of personal data<br>Russian Federal law #152 about pe<br>presented person, including (withou<br>ta is available <u>here</u> .<br>eely, on my own free will and in the<br>nt (Student Agent) | ersonal data and the correspondin<br>It limitation) the collection, storage<br>interest of both myself and the rep | g laws in other countries, I her<br>e, dissemination and protection<br>presented person. | eby agree and consent f<br>n of information. The ful | or the processing of my own persor<br>text of the Policy about privacy an | val data and the<br>d usage of the |
|                                                                                                    | Login                                                                                                    | Password                                                                                                    | Email                                                                                                    |                                                                                          | Phone                                                |                                                                           |                                    |
|                                                                                                    | Last Name                                                                                                    | First Name                                                                                                    | Middle Name                                                                                                    | Birth date                                                                               | Gender                                               |                                                                           |                                    |
|                                                                                                    |                                                                                                    |                                                                                                    |                                                                                                    | Day Y Month                                                                              | 🖌 Year 👻 🖲 male                                      | ) female                                                                  |                                    |

# Шаг 3. Если все введено верно и все обязательные поля заполнены, вам придёт письмо с регистрационным кодом.

Данный код необходимо ввести в соответствующее поле и нажать «Зарегистрироваться».

# Step 3. If everything is OK and all required fields are filled in, you will get a letter with a registration code. You have to enter this code into the red field and press "Register".

| Формула Единства                              | <u>Вход</u> Рус Eng                                                                                                    |                                               |
|-----------------------------------------------|----------------------------------------------------------------------------------------------------|-----------------------------------------------|
| Регистрация участника                         | Регистрационный код Зарегистрироваться                                                                                                    |                                               |
| На почту, которую вы указали, выслан Регистра | щионный Код. Введите его в поле ввода и завершите регистрацию. Если вы ввели неверный почтовый адрес - измените его и                      |                                               |
| повторите процедуру                           | Formula of Unity                                                                                                    | <u>Enter</u> Pyc <b>Eng</b>                   |
|                                               | Student registration                                                                                                    | Регистрационный код Register                  |
|                                               | Email with confirmation code was sent to email you entered. Set this code to the field and complete th registration. If you made a mistake | in email - retype it and repeat the procedure |

Если после введения кода регистрация не завершается, значит выбранный логин уже занят. If nothing happens after entering the code, this means that your login has already been used by someone else.

# Шаг 4. После удачной регистрации вы возвращаетесь Step 4. After the successful registration you can log in ко «входу»

| Формула<br>а с б с б с б с б с б с б с б с б с б с | а Единства<br>i of Unity |                 | <u>Регистрация</u><br><u>Registration</u> | Рус | Eng |
|----------------------------------------------------|--------------------------|-----------------|-------------------------------------------|-----|-----|
| Вход Enter                                         |                          |                 |                                           |     |     |
|                                                    | Логин                    | Login           |                                           |     |     |
|                                                    | Пароль                   | Password        |                                           |     |     |
|                                                    | Запомнить меня<br>Войти  | Remember Me     |                                           |     |     |
|                                                    | Восстановление пароля    | Recovery passwo | ard                                       |     |     |

После входа вы попадаете в свой аккаунт. Здесь можно:

- принять участие в олимпиадах;
- записаться в кружок;
- записаться на образовательный курс;
- подать заявку на участие в лагере;
- вернуться к анкете и что-то дополнить/исправить (персональные настройки).

In your account you can:

- participate in the Olympiad;
- apply for participation in the camp;
- change your settings and add required information.

Unfortunately, online sections and courses are only available in Russian :(

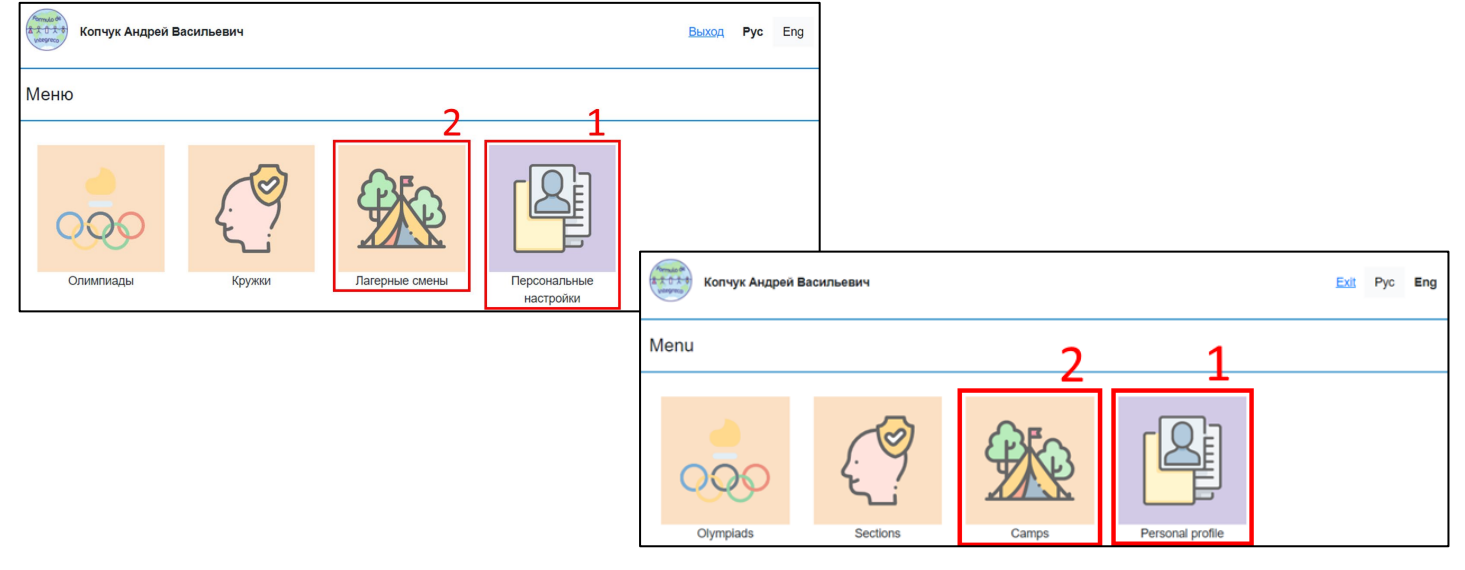

### Шаг 5. Переходим во вкладку «Персональные настройки»

Для записи на смены необходимо указать **все** данные на **трех** вкладках:

- 1. про самого участника,
- 2. его родителя/законного представителя,
- а также ответить на ряд вопросов про медицинское состояние участника.

## Step 5. Go into "Personal profile" section

For being able to register into camps you must answer **all** the questions there from **three** tabs:

- 1. about the participant,
- 2. his/her parent (or legal representative),
- as well as about the medical condition of the participant.

| Список лагерных смен                                                                                        |            |                                                                                                    |      |       |  |  |
|----------------------------------------------------------------------------------------------------|------------|----------------------------------------------------------------------------------------------------|------|-------|--|--|
| У вас остались незаполненные поля в персональных настройках. Проверьте, что вы отс                          |            |                                                                                                    |      |       |  |  |
| <ul> <li>про самого участника,</li> <li>его/её родителя/законного представителя,</li> </ul>                 | Camps list |                                                                                                    |      |       |  |  |
| <ul> <li>а также про медицинское состояние участника.</li> </ul>                                            |            |                                                                                                    |      |       |  |  |
| Название                                                                                                    |            | You have skipped some fields in your personal settings. Make sure that you have answered all the questions from three tabs: <ul> <li>about the participant,</li> <li>his/her parent/legal guardian,</li> <li>as well as about the medical condition of the participant.</li> </ul> |      |       |  |  |
| u                                                                                                    |            |                                                                                                    |      |       |  |  |
|                                                                                                    |            |                                                                                                    | Name | Dates |  |  |
| Если у вас уже заполнены все поля, просто переходите к If you have already entered all the data, proceed to |            |                                                                                                    |      |       |  |  |

Если у вас уже заполнены все поля, просто переходите н Шагу 6.

### If you have already entered all the data, proceed to Step 6.

Step 6. Go to "Camps" section

### Шаг 6. Переходим во вкладку «Лагерные смены»

| Список лагерных смен                          |      |                                               |                    |                   |                   |                        |  |
|-----------------------------------------------|------|-----------------------------------------------|--------------------|-------------------|-------------------|------------------------|--|
| Название                                      |      | Даты                                          | Действие           |                   |                   |                        |  |
| Летний лагерь в Геленджике                    | 2021 | -06-25 - 2021-07-05                           | Заявка в обработке |                   |                   |                        |  |
| Летний лагерь в Гарболово, июль 2021          | 2021 | -07-01 - 2021-07-13                           | Заявка в обработке |                   |                   |                        |  |
| Летний лагерь в Архангельске                  | 2021 | -07-19 - 2021-07-30                           | Отправить заявку   |                   |                   |                        |  |
| <u>Летний лагерь в Гарболово, август 2021</u> | 2021 | Camps list                                    |                    |                   |                   |                        |  |
|                                               | N    |                                               | ne                 |                   | Dates             | Action                 |  |
|                                               |      | Summer camp in Gelendzhik                     |                    | 2021-06           | 6-25 - 2021-07-05 | Request is in progress |  |
|                                               |      | Summer camp in Garbolovo, July                | <u>y 21</u> 2021   |                   | 7-01 - 2021-07-13 | Request is in progress |  |
|                                               |      | Summer camp in Arkhangelsk                    |                    | 2021-07           | 7-19 - 2021-07-30 | Send request           |  |
|                                               |      | Summer camp in Garbolovo, august 2021 2021-08 |                    | 3-14 - 2021-08-25 | Send request      |                        |  |

Выбираем нужную смену и нажимаем «Отправить заявку». Откроется небольшая форма с вопросами, необходимыми для данной смены, по заполнению которой нажмите «Отправить заявку».

> Лагерная смена × Анкета Профили
> Вопрос #1
> Запрашиваемая скидка
> Ответ #1
> 7000
> 5000
> 4000
> Отмемть Отправить заявку

Please choose the camp you want to participate in and press "Send request". A pop-up window will show up with a few questions about the chosen camp; after answering those questions press "Send request".

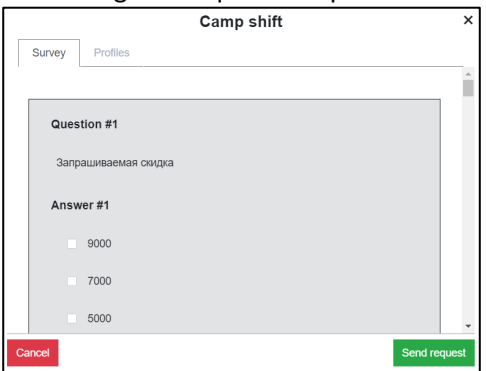

## Step 7. That is it!

After processing your application, the contract and further instructions will be sent to the email address you specified during registration.

#### Шаг 7. Заявка отправлена!

После обработки заявки на указанную вами при регистрации почту будет прислан договор и дальнейшие указания.